# OBJECT DETECTION PLUGIN

Incoresoft VEZHA Milestone

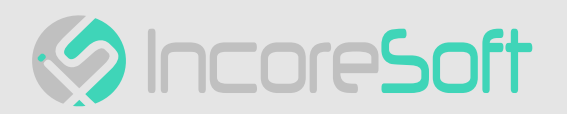

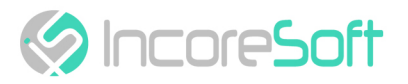

# Table of Contents

| Plugin Features                                  | 4  |
|--------------------------------------------------|----|
| Installation                                     | 5  |
| Log In                                           | 8  |
| Settings                                         | 9  |
| Object Detection - Analytics                     | 10 |
| Analytics Search                                 | 10 |
| Analytics Adding                                 | 10 |
| Analytics Editing, Changing Status, and Deletion | 14 |
| Object Detection - Events                        | 17 |
| Event Search                                     | 17 |
| Work with Records                                | 17 |

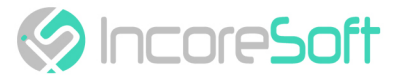

Object Detection Plugin is developed to detect an object in a zone (person, animal, vehicle, thing). If the object is in the zone beyond the permissible time, the system sends a notification.

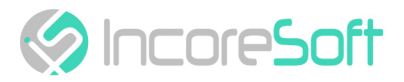

## **Plugin Features**

- Create your own rules for any situation (presence or absence) of the object by period intervals and the selected area.
- Tracking and classification of over 50 objects. Previous analytics classified objects only when they were moving, now objects are additionally classified if they remain stationary.
- Expanded Object Classification: Our video analytics go beyond people and vehicles to include cars, trucks, buses, motorcycles, and bicycles.

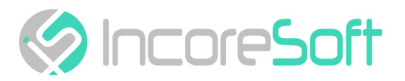

## Installation

Launch the installer by double-clicking on the downloaded file VEZHA\_Object\_Detection\_Setup.

In the window that opens, select the language that will be used during the installation process. To go further, click **OK**. To abort the installation, click **Cancel**.

| Select the language to use duri<br>installation. | ing the |
|--------------------------------------------------|---------|
| English                                          | ~       |

In the new window, read the installation recommendations and click **Next** to continue the installation, or the **Cancel** button to abort the installation.

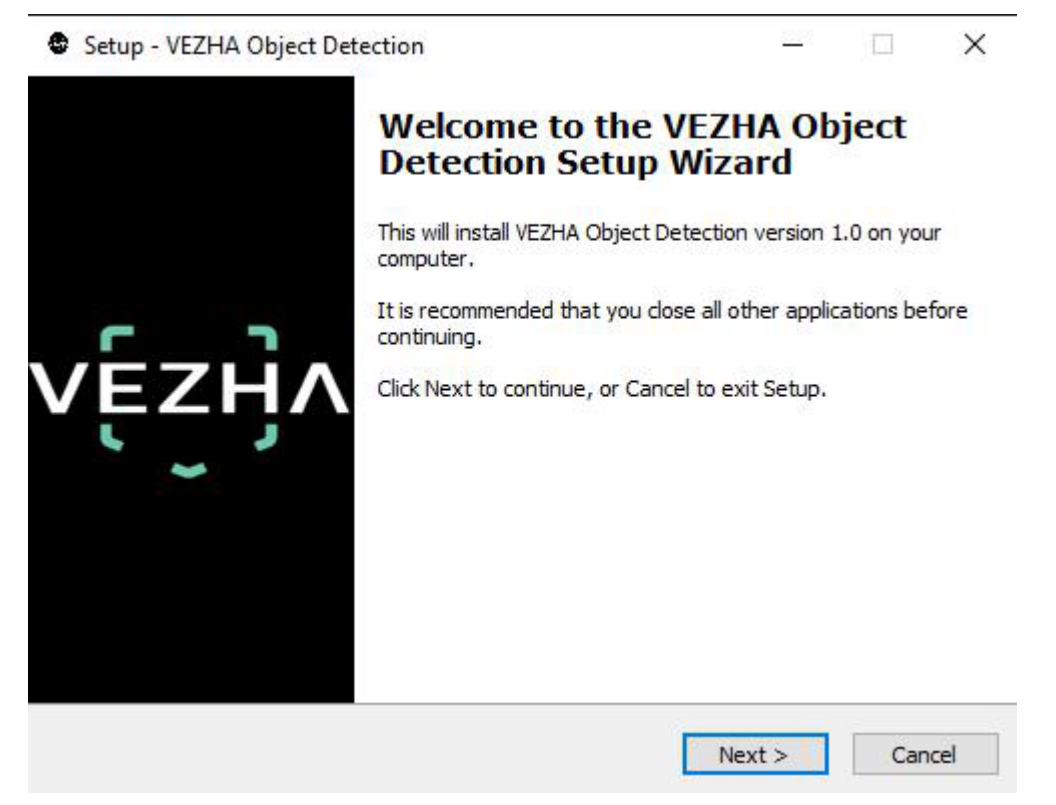

In the **Select Destination Location** window using the **Browse** button, specify the location where you want to install the plugin. The plugin must be installed in the **Milestone** folder with other plugins. After selecting the desired folder, click **Next** to continue the installation or **Cancel** to abort the installation.

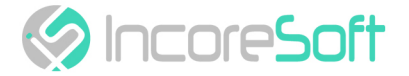

| elect D | estination Lo    | ocation              |                      |                 |                         |         |
|---------|------------------|----------------------|----------------------|-----------------|-------------------------|---------|
| Where   | e should VEZHA   | Object Detection     | be installed?        |                 |                         | V       |
| 1       | Setup will in    | stall VEZHA Object   | t Detection into the | following fold  | ler.                    |         |
| To cor  | ntinue, dick Nex | xt. If you would lik | e to select a differ | ent folder, die | :k <mark>Brows</mark> e | :.      |
| C: VPr  | ogram Files∖Mile | estone (MIPPlugins)  | VEZHA Object Det     | tection         | Brows                   | e       |
|         |                  |                      |                      |                 |                         |         |
|         |                  |                      |                      |                 |                         |         |
|         |                  |                      |                      |                 |                         |         |
|         |                  |                      |                      |                 |                         |         |
|         |                  |                      |                      |                 |                         |         |
|         |                  |                      |                      |                 |                         |         |
|         |                  |                      |                      |                 |                         |         |
| At lea  | st 11,7 MB of fi | ree disk space is re | equired.             |                 |                         |         |
| Atlea   | st 11,7 MB of fi | ree disk space is re | equired.             |                 |                         |         |
| Atlea   | st 11,7 MB of fi | ree disk space is re | equired.             |                 |                         | <u></u> |

In this window, for the program to work correctly, you need to fill in all the fields correctly and click **Next** to continue the installation or **Cancel** to abort the installation.

| Setup - VEZHA Object Detection |     |      | _      |    |      |
|--------------------------------|-----|------|--------|----|------|
|                                |     |      |        |    | VE2  |
| Host:                          |     |      |        |    |      |
| L                              |     |      |        |    |      |
| Milestone server address:      |     |      |        |    |      |
|                                |     |      |        |    |      |
|                                |     |      |        |    |      |
|                                |     |      |        |    |      |
|                                |     |      |        |    |      |
|                                | < 1 | Back | Next > | Ca | ncel |

Click Install to start the installation.

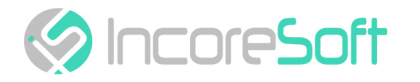

| eady to Install                                         |                                                   |                   | V      |
|---------------------------------------------------------|---------------------------------------------------|-------------------|--------|
| Setup is now ready to begin ins                         | stalling VEZHA Object Detectio                    | n on your comput  | ter. Y |
| Click Install to continue with the change any settings. | e installation, or <mark>cl</mark> ick Back if yo | ou want to review | / or   |
| Destination location:<br>C:\Program Files\Milestone     | e\MIPPlugins\VEZHA Object De                      | etection          | ^      |
|                                                         |                                                   |                   |        |
|                                                         |                                                   |                   | v      |

#### After the installation is completed, click **Finish**.

| Setup - VEZHA Object Det | ection                                                                                           | 1000          |      | $\times$ |
|--------------------------|--------------------------------------------------------------------------------------------------|---------------|------|----------|
|                          | Completing the VEZH<br>Detection Setup Wiz<br>Setup has finished installing VEZHA O<br>computer. | IA Obj<br>ard | ject | our      |
| vę́zỳv                   | Click Finish to exit Setup.                                                                      |               |      |          |
| 7) 23                    |                                                                                                  | Finish        |      |          |

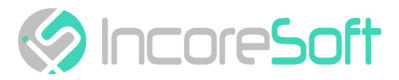

# Log In

To enter the system you need to go through authorization. To do this, enter the **Login** and **Password** in the appropriate fields of the modal window and click **Login**.

|          | Authorization | )<br> |
|----------|---------------|-------|
| Login    |               |       |
| Password |               |       |
|          |               |       |
|          |               |       |

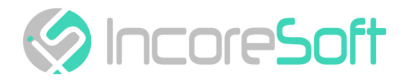

# **Settings**

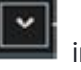

I in the upper right corner of the screen. Choose and In way to find VEZHA settings click the icon click Settings. In the opened window choose VEZHA Object Detection.

| Settings               |                                |               | -8 |     | ×   |
|------------------------|--------------------------------|---------------|----|-----|-----|
| Application            | Host                           | 192.168.0.53  |    |     |     |
| Panes                  | Port                           | 2001          |    |     |     |
|                        | Portal                         | 2001          |    |     |     |
| Functions              | Websocket port                 | 2081          |    |     |     |
| Timeline               | Milestone video server address | 192.168.0.248 |    |     |     |
| Export                 | Language                       | English       |    |     | -   |
| Search                 |                                |               |    | Арр | oly |
| Joystick               |                                |               |    |     |     |
| Keyboard               |                                |               |    |     |     |
| Access Control         |                                |               |    |     |     |
| Alarm                  |                                |               |    |     |     |
| VEZHA ALPR             |                                |               |    |     |     |
| VEZHA Face Recognition |                                |               |    |     |     |
| VEZHA Hard hats        |                                |               |    |     |     |
| VEZHAObjectDetection   |                                |               |    |     |     |
| Help                   |                                |               |    | Clo | se  |

To change the server settings in the VEZHA Object Detection tab, you can edit the following fields: Host, Port, Portal, Websocket port, Milestone video server address.

To change the language, use the **Language** field and select from the list the most convenient for you.

To save the changes, click **Apply** and restart the plugin.

#### **User Guide Contents:**

- Object Detection Analytics (see page 10)
- Object Detection Events (see page 17)
- Plugin Features (see page 4)
- Installation (see page 5)
- Log In (see page 8)
- Settings (see page 9)

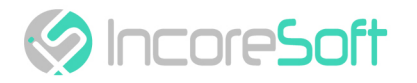

# **Object Detection - Analytics**

This tab is intended for adding, editing, viewing, deleting, and changing the status of analytics.

| Analytics<br>VE<br>Obje |         | nalytics |                           |      | 7086         |  |
|-------------------------|---------|----------|---------------------------|------|--------------|--|
| Camera                  |         | tatus    |                           | ĩ    |              |  |
|                         |         | ui       | Search Reset              |      | Add analytic |  |
| ID                      | Status  |          | Camera                    |      |              |  |
| 273                     | Stopped |          | Axis camera               | Edit |              |  |
| 272                     | Stopped |          | Serioga face              |      |              |  |
| 271                     | Stopped |          | Serioga 1                 | Edit |              |  |
| 270                     | Stopped |          | Serioga face              |      |              |  |
| 255                     | Stopped |          | Office Dahua (8MP)        | Edit |              |  |
| 249                     | Stopped |          | Serioga 1                 | Edit | Start        |  |
| 247                     | Stopped |          | Номера Зулинка Лісопарк 2 |      | Start        |  |

## **Analytics Search**

At the top of the **Analytics** page are located search fields.

| Object dete | ction analytics |   |        |       |
|-------------|-----------------|---|--------|-------|
| Camera      | Status          |   |        |       |
|             | All             | - | Search | Reset |

To find the analytics you need, enter the name of the camera or select the analytics status.

To start the search, click the Search button. Click Reset to return to the initial list.

## **Analytics Adding**

To add new analytics for Object Detection, click **Add analytics** in the upper right corner of the screen. In the opened window, fill the fields:

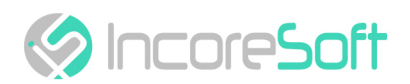

Adding analytics

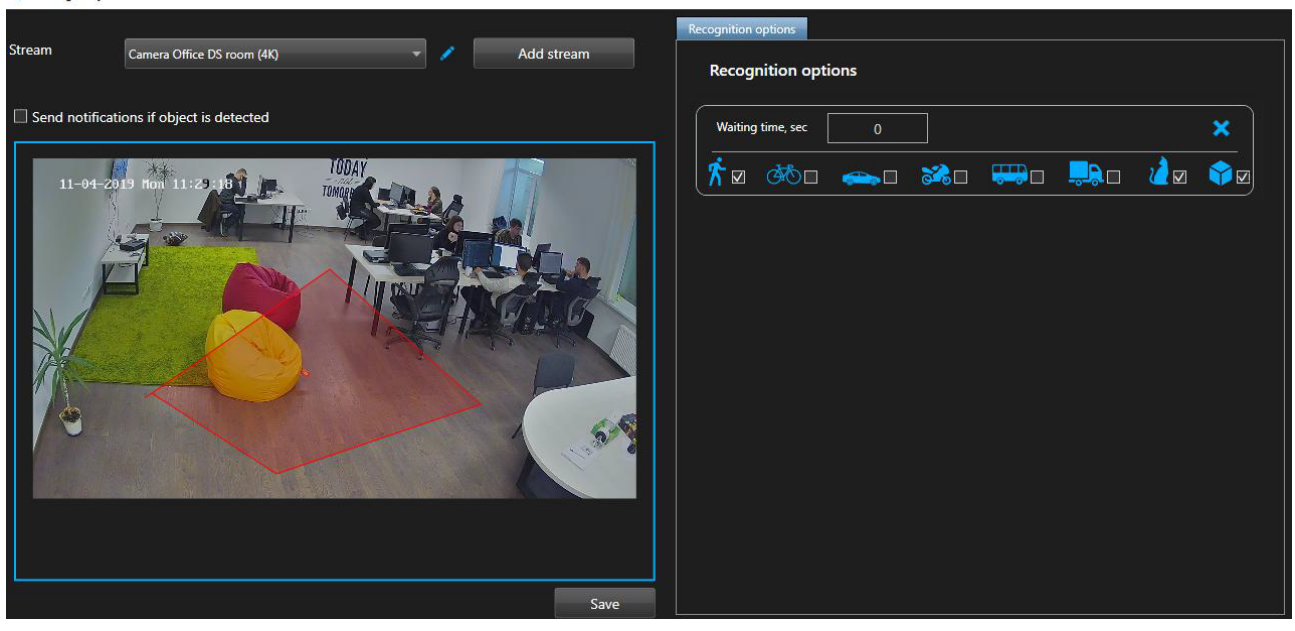

| FIELD NAME                                  | RECOMMENDED VALUE                                                                                                    |
|---------------------------------------------|----------------------------------------------------------------------------------------------------|
| Stream                                      | Click on the field and select a camera name from the drop-<br>down list. The video stream will be used to create analytics.                                                                                                    |
| Send notifications<br>if object is detected | Fill out the Send notifications checkbox if an object is found to create your own event for sending notifications.                                                                                                    |
| Events                                      | The event tab is available when the checkbox for sending<br>notifications in the add analytics window is checked. Select an<br>event from the dropdown list. This event will receive<br>notifications for the services indicated in the event. |
| Extra parameters                            | If necessary, you can add additional parameters for their<br>further use when creating an event. Fill in the parameter<br>fields. To add parameters, click the "+" button. To remove the<br>parameters press "-".                              |

To edit the video stream click the **Editor** icon right of the name of a video stream. In a way, to create a new video stream click **Add video stream**.

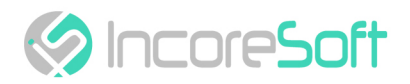

| Editing video stream      |                                          | 8 <u>—</u>    |    | ×   |
|---------------------------|------------------------------------------|---------------|----|-----|
| Name                      | Турнікет праве крило (63.73) Прозорий (  | офіс пр.Косм. |    |     |
| Login                     |                                          |               |    |     |
| Password                  |                                          |               |    |     |
| Camera                    |                                          |               |    |     |
| Camera address            |                                          |               |    |     |
| Kosmonavtiv Ave, 30, Vinn | ytsia, Vinnyts'ka oblast, Ukraine, 21000 |               |    |     |
|                           |                                          |               |    |     |
| Camera direction          |                                          |               |    | ÷   |
|                           |                                          |               |    |     |
|                           |                                          |               |    |     |
|                           |                                          |               |    |     |
|                           |                                          |               |    |     |
|                           |                                          |               |    |     |
|                           |                                          |               |    |     |
|                           |                                          |               |    |     |
|                           |                                          |               |    |     |
|                           |                                          |               |    |     |
|                           |                                          |               |    |     |
|                           |                                          |               |    |     |
|                           |                                          |               |    |     |
|                           |                                          |               |    |     |
|                           |                                          |               |    |     |
|                           |                                          |               |    |     |
|                           |                                          |               |    |     |
|                           |                                          |               |    |     |
|                           |                                          |               |    |     |
|                           |                                          |               |    |     |
|                           |                                          |               | Ар | ply |

In the opened window fill the next fields:

FIELD NAME

DESCRIPTION

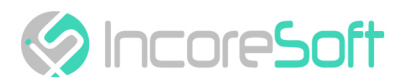

| Name             | Enter the name of the video stream in the field. This field will be displayed in all components of the program that use video streams                                                |
|------------------|----------------------------------------------------------------------------------------------------|
| Username         | Enter the name of the current Milestone user in the field                                                                                                    |
| Password         | Enter the password of the current Milestone user                                                                                                    |
| Camera           | Select a camera from the drop-down list                                                                                                    |
| Camera Address   | Enter the address in the field, or select on the map below the<br>location of the camera (drag the camera icon). The system will<br>automatically determine the location coordinates |
| Camera Direction | Drag the slider to change the camera direction. Indication of camera rotation helps in determining the direction of movement of a person                                             |

To apply changes click **Apply**.

#### Adding an Area of Interest

- Add a camera into a field Stream.
- A frame from the added camera will appear below the Video Stream field.
- Add an object definition area.

a) Click on the frame from the added video with the left mouse button. By clicking more than two times in different places on the frame, click the right mouse button. Thus, you will create an area in which the definition of objects will be carried out. You can create an area of any shape by clicking in different places on the frame, any number of times with the left mouse button and, if necessary, pressing the right button.

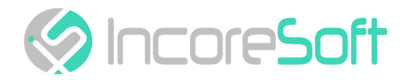

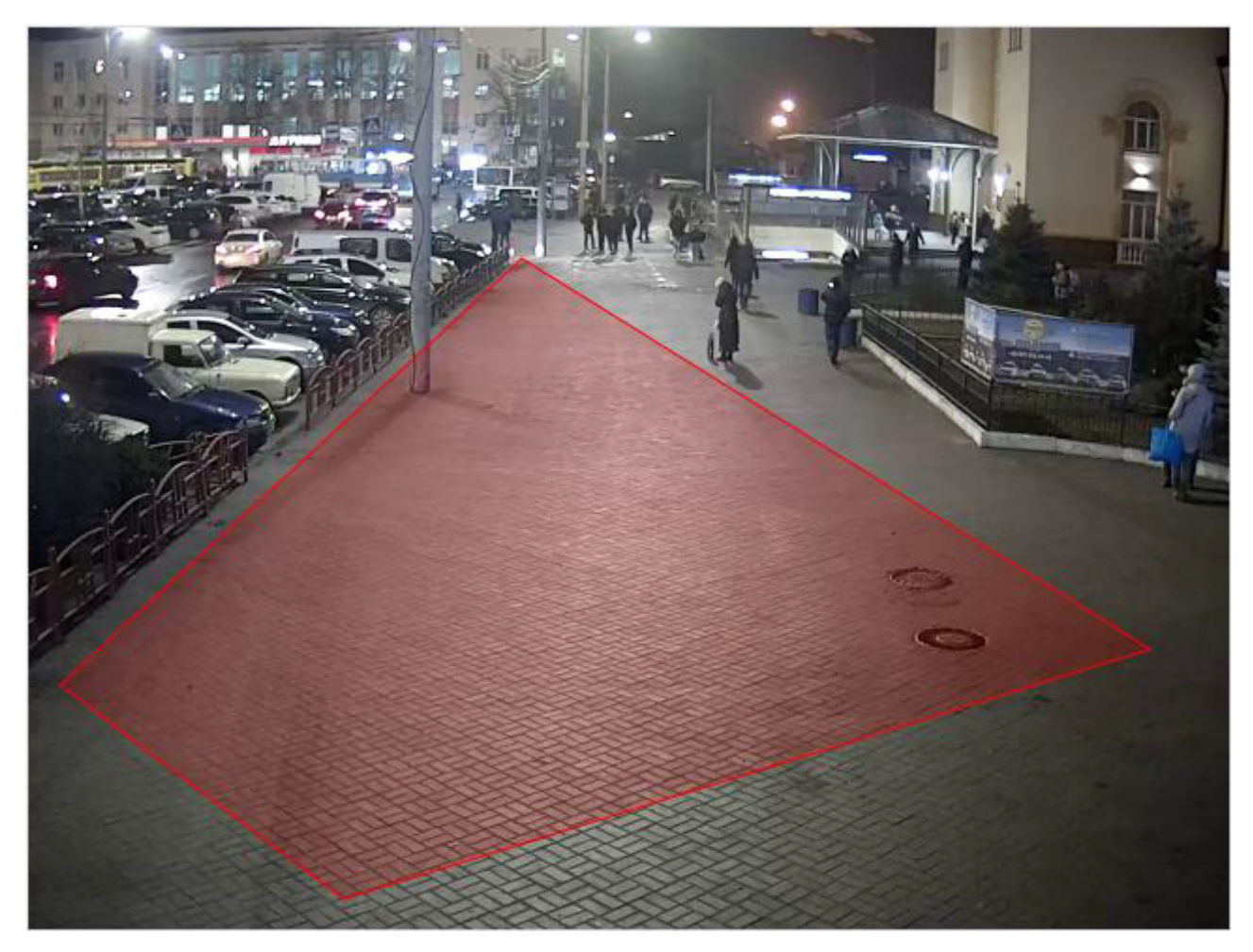

b) A form will appear on the right side of the screen with the Waiting time, sec field, and images of objects. In the field, specify the number of seconds how many objects are allowed to be in the created object definition area. Check the checkboxes of those objects that should be defined in the specified area.

| Recog      | nition opti  | ions     |  |    |   |
|------------|--------------|----------|--|----|---|
| Waiting    | time, sec    | 0        |  |    | × |
| <b>*</b> - | ₫ <b>®</b> ⊡ | <b>~</b> |  | 20 |   |

You can create more areas for object detection by repeating steps a) and b).

In the way to create analytics click Save.

#### Analytics Editing, Changing Status, and Deletion

To edit the video stream, click the **Editor** button on the right side of the recording.

In the opened window, fill the fields:

| FIELD NAME | RECOMMENDED VALUE |
|------------|-------------------|
|            |                   |

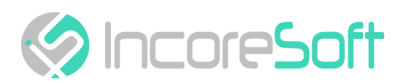

| Send notifications<br>if object is detected | Fill out the Send notifications checkbox if an object is found to create your own event for sending notifications.                                                                                                    |
|---------------------------------------------|----------------------------------------------------------------------------------------------------|
| Events                                      | The event tab is available when the checkbox for sending<br>notifications in the add analytics window is checked. Select an<br>event from the dropdown list. This event will receive<br>notifications for the services indicated in the event. |
| Extra parameters                            | If necessary, you can add additional parameters for their further use when creating an event. Fill in the parameter fields. To add parameters, click the "+" button. To remove the parameters press "-".                                       |

#### Editing an Area of Interest

a) Click on the frame from the added video with the left mouse button. By clicking more than two times in different places on the frame, click the right mouse button. Thus, you will create an area in which the definition of objects will be carried out. You can create an area of any shape by clicking in different places on the frame, any number of times with the left mouse button and, if necessary, pressing the right button.

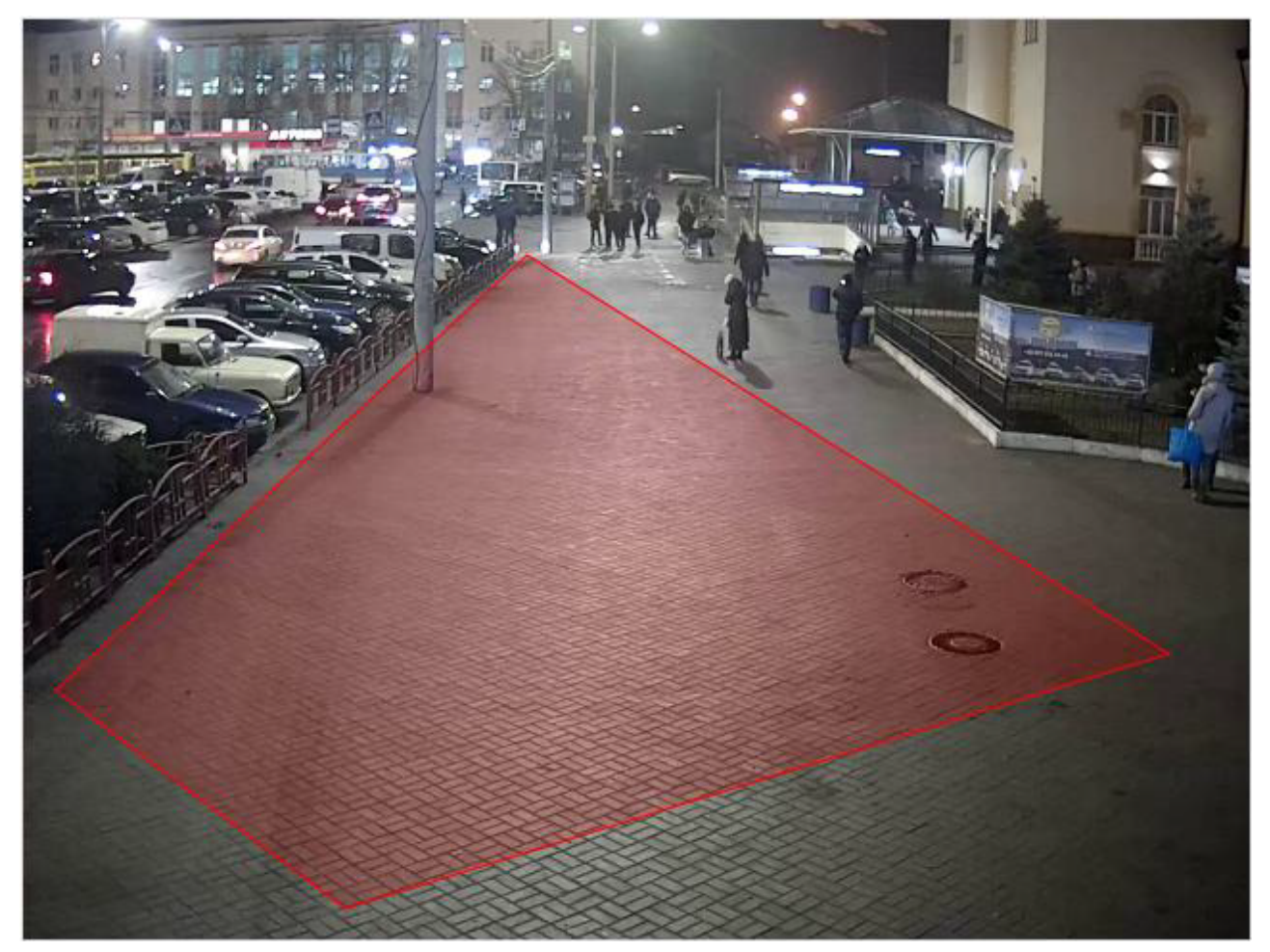

b) A form will appear on the right side of the screen with the Waiting time, sec field, and images of objects. In the field, specify the number of seconds how many objects are allowed to be in the created object definition area. Fill in the checkboxes of those objects that should be defined in the

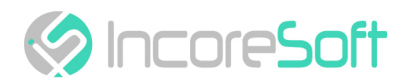

specified area.

| cognition o<br>Recogn | <sup>ptions</sup><br>ition opti | ons      |          |  |    |   |
|-----------------------|---------------------------------|----------|----------|--|----|---|
| Waiting t             | ime, sec                        | 1        |          |  |    | × |
| * ☑                   | <b>3</b> 6⊡                     | <b>~</b> | <b>2</b> |  | 20 |   |

You can create more areas for defining objects by repeating steps a) and b).

In the way to create analytics click Save.

To start/stop analytics click Start/Stop.

To remove analytics, click imes .

- Analytics Search (see page 10)
- Analytics Adding (see page 10)
- Analytics Editing, Changing Status, and Deletion (see page 14)

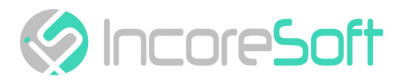

# **Object Detection - Events**

This section is intended for viewing the history of notifications about detected objects (person, animal, transport, things).

| Analytics Events      |                     |                |       |             |                    |                     |
|-----------------------|---------------------|----------------|-------|-------------|--------------------|---------------------|
| vę́zӈ҇ѵ               |                     |                |       |             |                    | 7086                |
| Events                |                     |                |       |             |                    |                     |
| Camera                | Period              |                |       |             |                    |                     |
| All                   |                     | Search Reset   |       |             |                    |                     |
| << < 1 of 357 > >>    | 1 То раде           |                |       |             |                    |                     |
| Camera                | Date                | Period in zone | Video | Accepted by |                    | 16-03-2020 17-45-27 |
| 🔊 Office Dahua (8MP)  | 16-03-2020 17:52:35 | 00:00:26       |       | Accept      |                    |                     |
| Source Dahua (8MP)    | 16-03-2020 17:52:25 | 00:00:16       |       | Accept      |                    |                     |
| S Office Dahua (8MP)  | 16-03-2020 17:49:41 | 00:00:41       |       | Accept      |                    |                     |
| ST Office Dahua (8MP) | 16-03-2020 17:46:30 | 00:00:27       |       | Accept      |                    | 5.2                 |
| Source Dahua (8MP)    |                     |                | •     |             | Camera name        | КЛ                  |
| S Office Dahua (8MP)  | 16-03-2020 17:45:30 | 00:00:15       |       | Accept      | Office Dahua (8MP) |                     |
| Source Dahua (BMP)    | 16-03-2020 17:45:08 | 00:00:24       |       | Accept      |                    |                     |
| Source Dahua (8MP)    | 16-03-2020 17:44:47 | 00:02:04       |       | Accept      |                    |                     |

### **Event Search**

At the top of the screen is located search field.

| Events       |      |        |         |  |        |       |
|--------------|------|--------|---------|--|--------|-------|
| Camera       |      | Period |         |  |        |       |
| All          | •    |        |         |  | Search | Reset |
| < < 1 of 357 | > >> | 1      | To page |  |        |       |

In order to find the necessary notifications you can use these fields:

| FIELD NAME | DESCRIPTION                                           |
|------------|-------------------------------------------------------|
| Camera     | Click on the field and select the desired camera      |
| Period     | Click on the field and select the desired time period |

Click Search to display the search results. Click Reset to clear the input fields.

#### Work with Records

To change the records format click

The list of notification records consists of the fields: Camera, Date, Time in the Zone, Video, Accepted By.

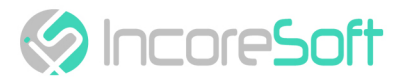

Click on the button , in a way to receive a video with the detected object.

To accept changes click Accept.

- Event Search (see page 17)
- Work with Records (see page 17)

# DIGITAL TRANSFORMATION OF YOUR BUSINESS

Our Mission is to exceed our customers' expectations with innovative solutions in AI video surveillance

For more information visit: https://incoresoft.com

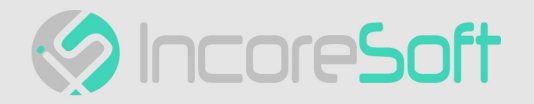